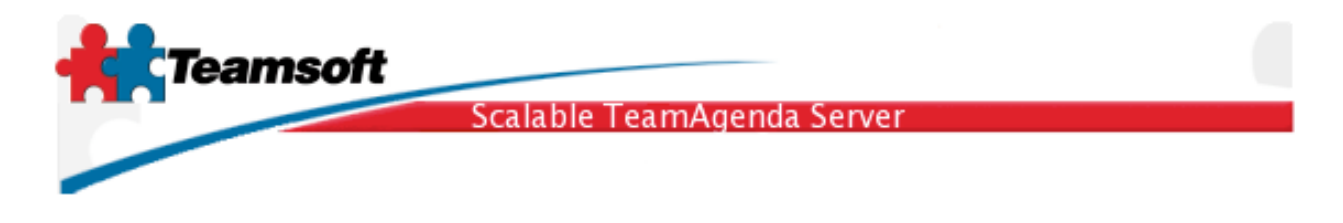

## STS Administration guide

TeamAgenda's Web Administration Interface is supported on the following http browsers:

- Microsoft Internet Explorer 5 and higher
- Mozilla 1.0 and up
- Opera 5.0 and higher
- Safari 1.3
- Netscape version 6 and higher
- Konqueror 2.0 and up

Open your Web browser and type http:// followed by the Host Name or IP Addresss of your STS server followed by ":" and the Administration port number.

Example: http://localhost:32423/

(The host name is the location of the Scalable TeamAgenda Server or the localhost name if it is the same host. The port number was previously entered during the server installation. Default port is 32423)

The login window appears. By default the Web Administration page will open in the same language as your browser. The version number of STS will be displayed at the botton of the screen.

| LDAP Suffix:        | o=mycompany.com 🛟     |
|---------------------|-----------------------|
| Administrator Name: | admin                 |
| Password:           | •••••                 |
|                     |                       |
|                     | Change Password Login |
| English 🛟           |                       |

Select your preferred language from the drop-down menu. To change the administrator password select "Change Password"

*Note:* The password can also be changed in the file called, "manager.conf". It contains User ID's and passwords for all users who have access to Web Administration.

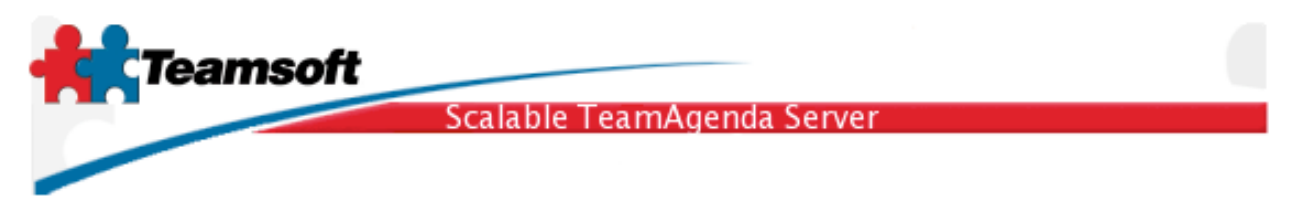

To Log in:

- Enter the Administrator's Name and Password
- Click Login

When logging in for the first time, the default administration name is "admin" and the password is "admin".

· Start Click "Start" to start all services listed in the Status Window

### Service status

- Stop Click "Stop" to stop all services listed in the Status Window
- Status Click "Status" to refresh the status window
- · Click individual Status lights to start/stop services separately

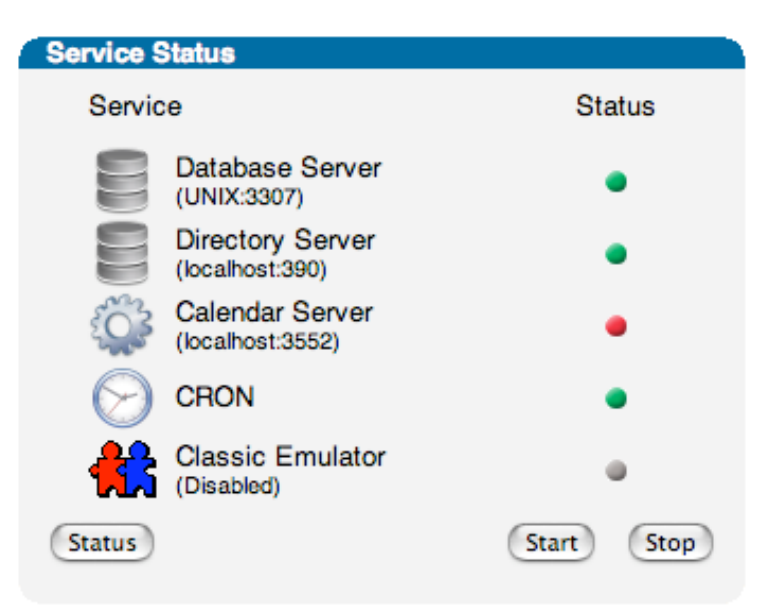

#### Status Services Legend

Red = Stopped Green = Started Gray = Disabled

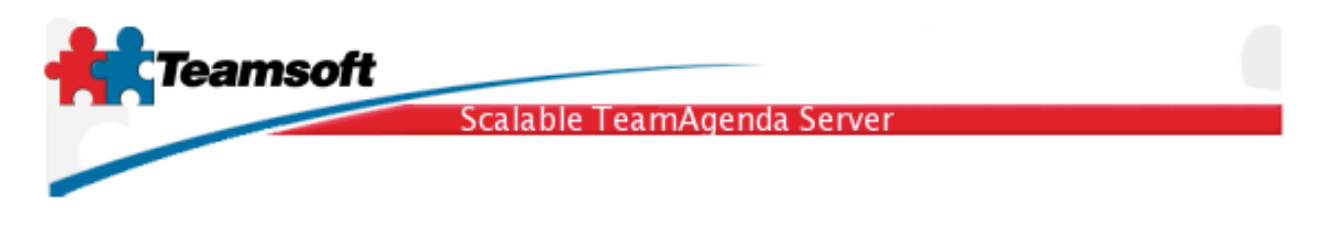

### Licensing

| Licensing             |                  |                                 |   |
|-----------------------|------------------|---------------------------------|---|
| Current Licenses      |                  |                                 |   |
| Total Lite User(s): 0 |                  | Total number of Web Users: 0    |   |
| Total Pro User(s):    | 10               | Total Web licenses Used: 0      |   |
| Total User license    | s Used: 0        | Total Web licenses Available: 0 |   |
| Total User License    | es Available: 10 |                                 |   |
| Total Resource: 0     |                  | Expiration date: unlimited      |   |
| License:              |                  |                                 |   |
| Organization:         | MyCompany        |                                 |   |
| License number:       | 1511-5704039-SA  | 3-0-101-10                      |   |
|                       | Modify           |                                 |   |
|                       |                  |                                 | ? |

#### **Total Lite Users:**

The number of Lite licenses purchased

#### **Total Pro Uses:**

The number of Pro licenses purchased

#### **Total User Licenses Used:**

The number of licenses already used (includes all users, not just users who are currently logged on)

#### **Total User licenses Available:**

The number of purchased licenses available for new users

### **Total Resources:**

The number of resource licenses purchased

#### Total number of Web Users:

The number of web licenses purchased

#### **Total Web Licenses Used:**

The number of web licenses used (includes all web users, not just web users who are currently logged on)

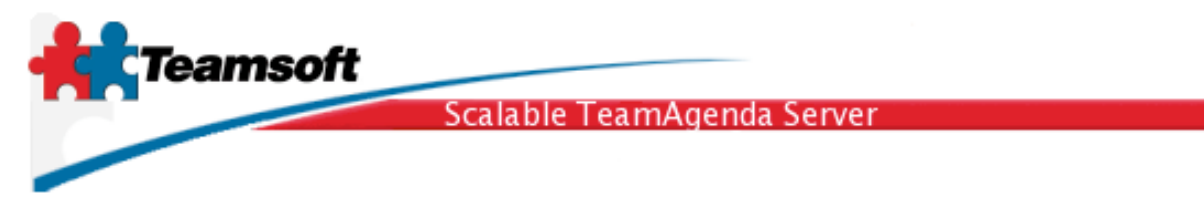

### Total Web Licenses Available:

The remaining number of licenses available for new users.

### Expiration date:

The date your STS license expires

To enter a new license number:

- **Organization:** Enter your company or organization name (as given with your license)
- License number: Enter your license number (There is only one license to enter)
- Click on Modify

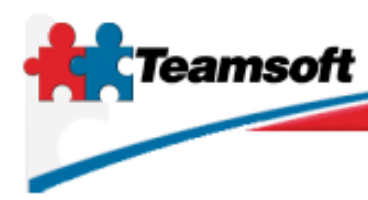

Scalable TeamAgenda Server

### **Directory Maintenance**

To ADD a User, Group, Resource, Public Agenda or Public Contact:

Select the type of account that you wish to add: (User, Group, Public Agenda, Public Contact).

Click **Add**. The Add/Modify User window will open.

To MODIFY or DELETE a User, Group, Resource, Public Agenda or Public Contact:

Enter the search parameters (\* or nothing for all items) and Click Find

Select the item you wish to Modify or Delete

Click Edit (The Add/Modify User window will open) or Delete

| Directory Maintena                                       | ance                                                                                                    |
|----------------------------------------------------------|----------------------------------------------------------------------------------------------------|
| Туре:                                                    | User 🛟 (Add                                                                                                    |
| Type:                                                    | All                                                                                                    |
| Maximum Result:                                          | 1000 🛟                                                                                                    |
| Field to search:                                         | Common Name                                                                                                    |
| Find:                                                    | Find                                                                                                    |
| REZ >> N<br>PUB >> F<br>usr >> R<br>USR >> F<br>USR >> t | Meeting Room<br>Public Calendar<br>abbit, Jack (jack) (Inactive)<br>Richard, Maurice (mrichard)<br>est, test (test) |

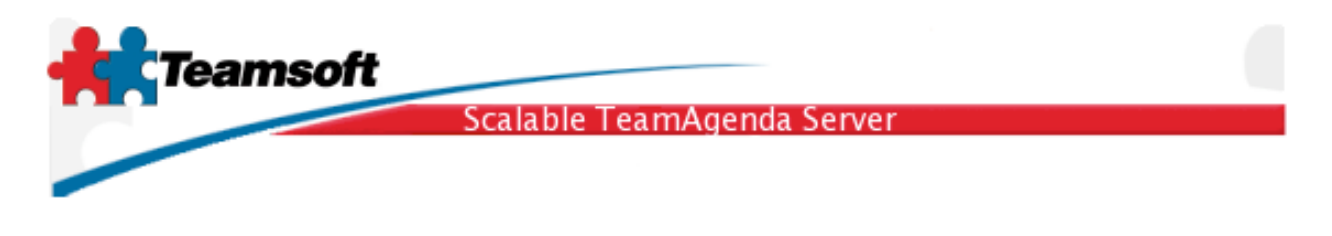

## **User Access Right**

To modify User Access Rights:

- Select the type of account that you would like to modify (User, Resource or Public Agenda)
- Enter the name to search by (\* or nothing for all users) Click Find
- Select an entry, Click Granted by:>>
- Select an entry, Click To:>>
- · Click View to see the parameters that have already been set.
- Select a new Access Level from the drop-down menu
- Select a new Visibility level from the the drop-down menu
- Click Save

| User Access Right | t in the second second s |      |
|-------------------|----------------------------------------------------------------------------------------------------|------|
|                   |                                                                                                    |      |
| Type:             | User                                                                                                    |      |
| Maximum Result:   | 1000                                                                                                    |      |
| Field to search:  | Common Name 🛟                                                                                                    |      |
| Find:             | Find                                                                                                    |      |
|                   | Default<br>Guest<br>usr >> Rabbit, Jack (jack)<br>USR >> Richard, Maurice (mrichard)<br>USR >> test, test (test)                                                                                                    |      |
| Granted by: >>    | Richard, Maurice                                                                                                    |      |
| (To: >>           | test, test                                                                                                    | View |
| Access Level:     | Add to Agenda 🗧 Default                                                                                                    |      |
| Visibility:       | Internal 🛟                                                                                                    |      |
|                   | Save                                                                                                    |      |
|                   |                                                                                                    |      |
|                   |                                                                                                    |      |

Teamsoft, P.O.Box 123, Succ. Jean-Talon, Montreal, Quebec, Canada H1S 2Z1 Tel: Montreal: 514-908-7212, Toronto: 416-238-9519, Fax: 514-697-7859 Web: <u>www.teamsoft.com</u> © 2006 Teamsoft Inc. revision 1.2

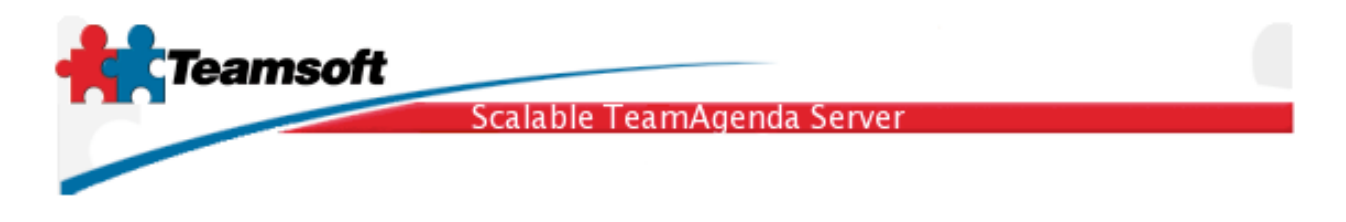

# **User Priviledges**

To change User Priviledges

- · Select the maximum search results
- Select the field to search by
- Enter a user to search by (\* or nothing for all users)
- Click Find
- Select an entry
- Click View
- The User Priviledges window opens.

|                                                                                                    | User Priviledges                            |                                                                                                    |
|----------------------------------------------------------------------------------------------------|---------------------------------------------|----------------------------------------------------------------------------------------------------|
|                                                                                                    | Maximum Result<br>Field to search:<br>Find: | : 1000<br>Common Name<br>Find<br>Usr >> Rabbit, Jack (jack)<br>USR >> Richard, Maurice (mrichard)<br>USR >> test, test (test) |
| Jser Priviledges                                                                                                    |                                             | View                                                                                                    |
| <ul> <li>Define Public Categories</li> <li>Allow user to change acc</li> <li>Export Other Users</li> </ul>                                | & Templates<br>cess rights                  |                                                                                                    |
| <ul> <li>Define Resources</li> <li>Define Holidays &amp; Public</li> <li>Define Public Contacts</li> <li>Define Public Agendas</li> </ul> | Events                                      |                                                                                                    |
| Save                                                                                                    |                                             |                                                                                                    |

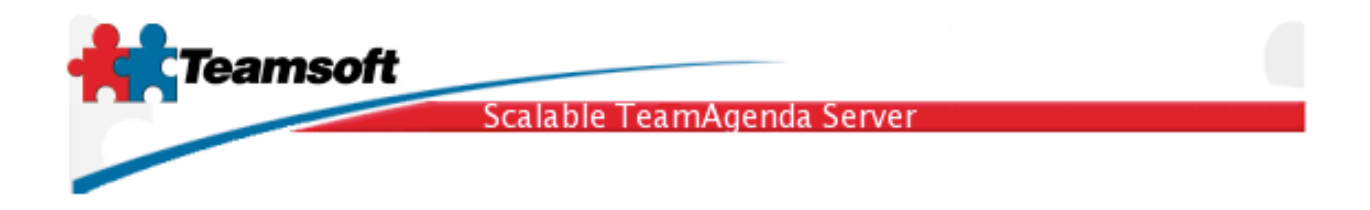

# **User Preferences**

### To change User Preferences

- Select the maximum search results
- Select the field to search by
- Enter a user to search by (\* or nothing for all users)
- Click Find
- Select an entry
- Click View
- The User Preferences window opens.

|                                                                                              | User Preferences      |                                                                                              |
|----------------------------------------------------------------------------------------------|-----------------------|----------------------------------------------------------------------------------------------|
|                                                                                              |                       |                                                                                              |
|                                                                                              | Maximum Result:       | 1000                                                                                         |
|                                                                                              | Field to search:      | Common Name 🛟                                                                                |
|                                                                                              | Find:                 | Find                                                                                         |
|                                                                                              |                       | usr >> Rabbit, Jack (jack)<br>USR >> Richard, Maurice (mrichard)<br>USR >> test, test (test) |
| Jser Preferences                                                                             |                       | View                                                                                         |
| <ul> <li>List changes by others as</li> <li>Reply to changes automa</li> <li>Save</li> </ul> | they occur<br>tically |                                                                                              |

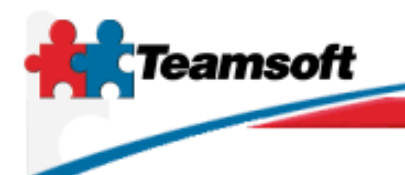

Scalable TeamAgenda Server

### **Event Log**

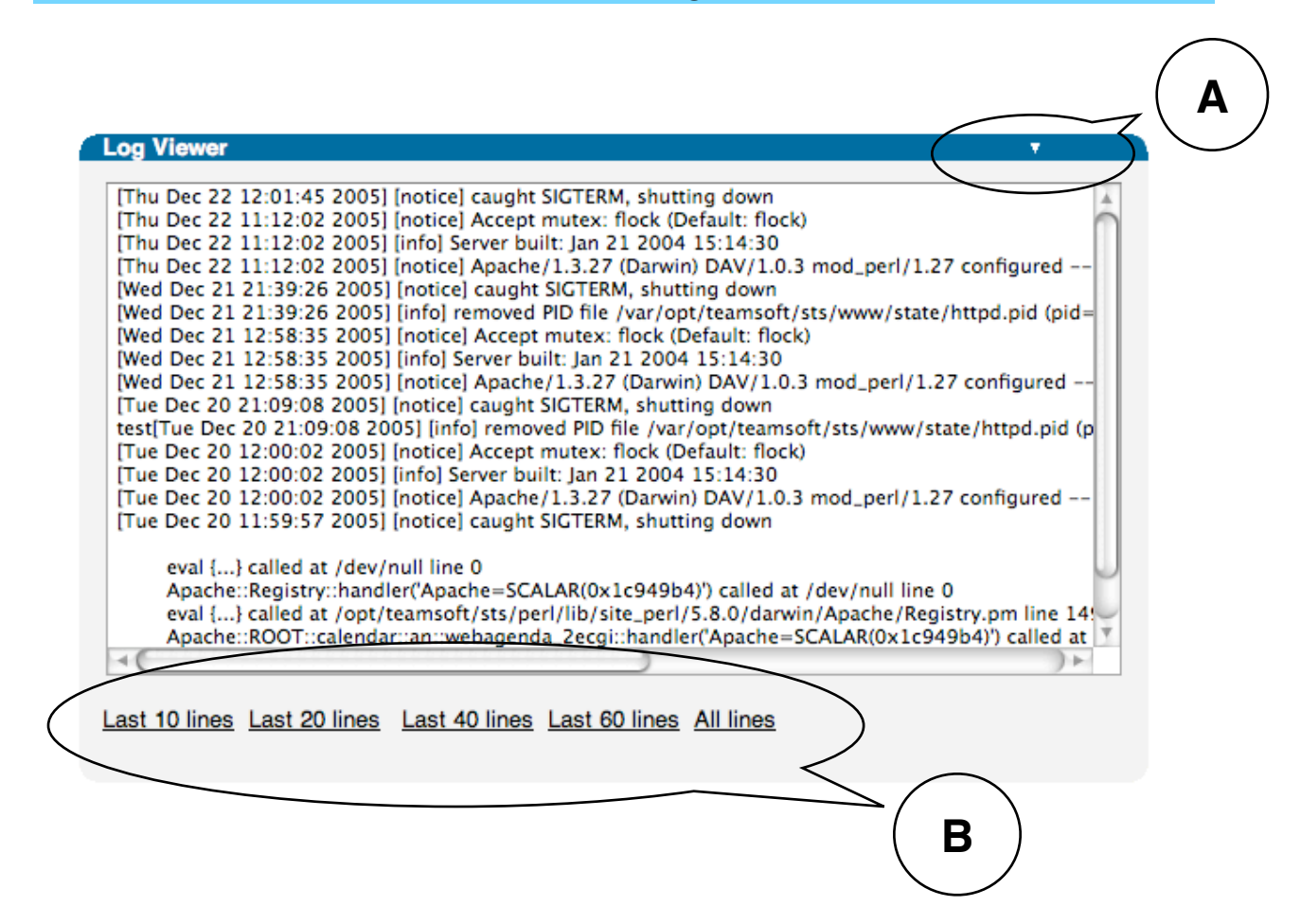

View STS entries in the Event Log:

A Change log sort order. Last line first or last line last.

B shows the last *n* lines of event log.

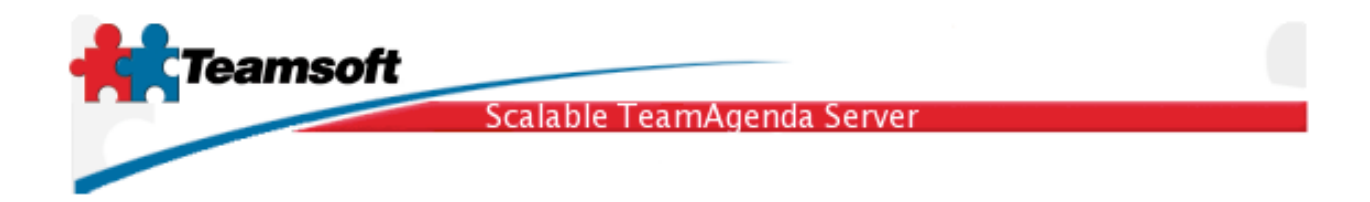

## Backup and Restore

| Backup and Resto                                                                                                    | re          |           |           |    |        |         |         |
|----------------------------------------------------------------------------------------------------|-------------|-----------|-----------|----|--------|---------|---------|
| File Name (Date)<br>20051122174459.sts.bkp (2005-11-22 17:44:59)<br>20051201172433.sts.bkp (2005-12-01 17:24:33)<br>20051216143233.sts.bkp (2005-12-16 14:32:33)<br>20051216154135.sts.bkp (2005-12-16 15:41:35)<br>20051220175636.sts.bkp (2005-12-20 17:56:36) * |             |           |           |    |        |         |         |
| Download Dele                                                                                                    | ete Restor  | e Do E    | ackup Now | )  |        |         |         |
| Choose File no fi                                                                                                    | le selected |           |           |    | Upload |         |         |
| Enable schedul                                                                                                    | ed backup   |           |           |    |        |         |         |
| Minute:                                                                                                    | 15 🗧        | <b>T</b>  | We        | Th | Γ.     | 0.0     | 0       |
| Day of week:                                                                                                    |             | iu<br>⊠   |           |    | r<br>∎ | Sa<br>⊠ | Su<br>I |
| Keep last                                                                                                    | All         | backup fi | les       |    |        |         |         |
| Save                                                                                                    |             |           |           |    |        |         |         |
|                                                                                                    |             |           |           |    |        |         |         |

Backup your STS database or Restore a STS database.

To make a backup of STS database:

- Click Do Backup Now
- · Select the new file from the "File Name" listbox
- Click **Download** to save the backup copy

The backup file is save in a directory named **backup** on the server disk. Normally the directory can be found in {STS Install drive and path}/var/opt/teamsoft/sts/backup

To restore a STS database:

- Click Browse or Choose File
- Select the database file you wish to restore.
- Click Upload
- Select the backup file in the "File Name" list and click Restore.

Teamsoft, P.O.Box 123, Succ. Jean-Talon, Montreal, Quebec, Canada H1S 2Z1 Tel: Montreal: 514-908-7212, Toronto: 416-238-9519, Fax: 514-697-7859 Web: <u>www.teamsoft.com</u> © 2006 Teamsoft Inc. revision 1.2

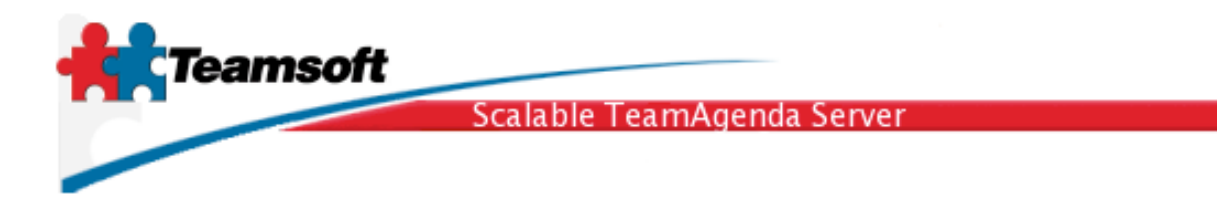

To delete a database backup file:

- · Select the backup file in the "File Name" list
- Click **Delete**.

To enable automatic backup:

- Click on the Enable schedules backup checkbox.
- · Select the time (hour and minute) at which the backup should occurs
- · Select the day of week at which the backup should occurs
- Select the amount of backup file to keep. Each new automatic backup will erase the oldest one.
- Click on **Save** to memorize and activate the new setup.

To disable automatic backup:

• Uncheck the Enable schedules backup checkbox.

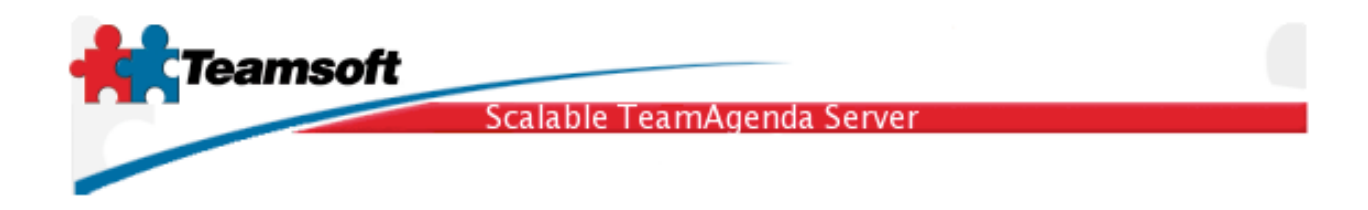

**Email Gateway** 

| Internet Mail Gateway         |                          |
|-------------------------------|--------------------------|
| Enable Internet Mail Gateway  |                          |
| Outgoing                      |                          |
| SMTP Host:                    | www.teamsoft.com         |
| SMTP Port:                    | 25001 (Default: 25)      |
| 🗹 This server use name and pa | ssword                   |
| SMTP Username:                | teamsoft_gw              |
| SMTP Password:                | •••••                    |
| Incoming                      |                          |
| POP Host:                     | www.teamsoft.com         |
| POP Port:                     | 110 (Default: 110)       |
| TA-Server POP Account:        | teamsoft_gw              |
| TA-Server POP Password:       | •••••                    |
| EMail Address:                | teamsoft_gw@teamsoft.com |
| Update every                  | 1 minutes.               |
| Save                          |                          |

The Email Gateway feature allow TeamAgenda users to notify external contacts by email of an upcoming event or meeting. Those external contacts can then accept, acknowledge or decline meeting invitation by a simple an easy email reply.

To enable the feature, click on Enable Internet Mail Gateway checkbox.

- SMTP Host and Port: Enter your SMTP server (outgoing mail) address and port number.
- If the SMTP server require authentication to deliver mail click, on server use name and password checkbox
- · Enter SMTP authentication information: Username and Password
- · POP Host and Port: Enter the POP server (incoming mail) address and port number.
- Most POP server require authentication. Enter the authentication information in Account (STS special account) and password.

Teamsoft, P.O.Box 123, Succ. Jean-Talon, Montreal, Quebec, Canada H1S 2Z1

Tel: Montreal: 514-908-7212, Toronto: 416-238-9519, Fax: 514-697-7859 Web: <u>www.teamsoft.com</u> © 2006 Teamsoft Inc. revision 1.2

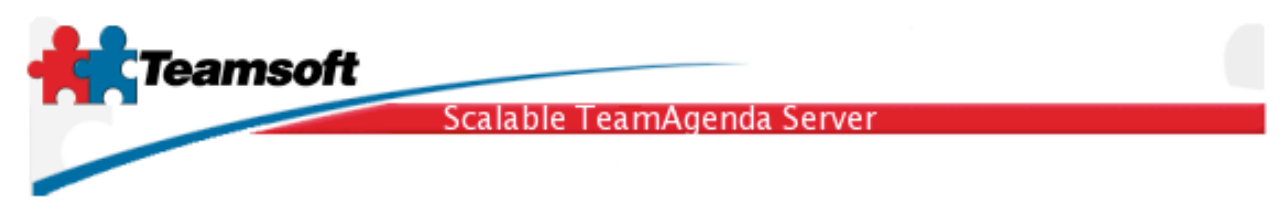

- EMail address: Input the complete email address of this STS special account.
- Update every *n* minutes: Enter the frequence to check the mail server for new notifications/mail.
- Click Save

# **Active Session**

| Active Session           |                      |
|--------------------------|----------------------|
| User Name                | Number of connection |
| test, test (test)        | 1                    |
| Total number of Users: 1 |                      |
| Disconnect               |                      |
|                          |                      |

To monitor and manage connected users.

To disconnect a user:

• Select a user name checkbox and then click on Disconnect

The number of connect can be greater than 1. This means the user is connected more than one time from WebAgenda or TeamAgenda

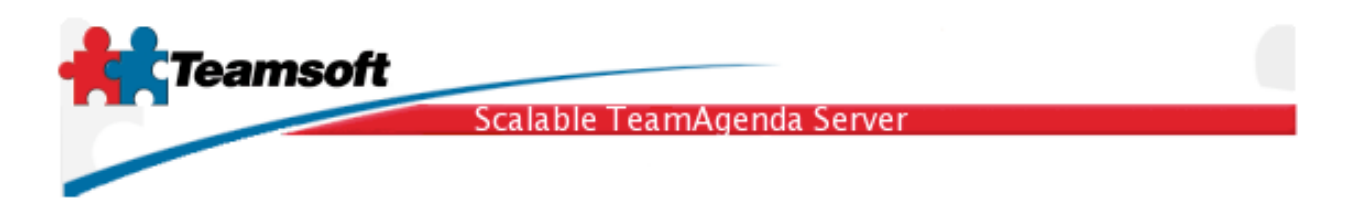

## **Remote Troubleshooting**

| Remote Troubleshooting |            |  |
|------------------------|------------|--|
| Status:                | Stopped    |  |
| Activation Code.       |            |  |
|                        |            |  |
| Test                   | Start Stop |  |
|                        |            |  |
|                        |            |  |

\*This feature is available on STS Mac OS X and STS Linux.

Remote Troubleshooting activation / deactivation. This feature let you control the remote connection from Teamsoft support specialist to your STS server host. This remote connection can be very usefull when there is configurations and/or problems issues. This feature ease and accelerate the troubleshooting of problems and also the setup of special features directly at your site.

The **Test** button allow you to test if the feature is working at your particular site, especially with your current network security setup.

Upon request to Teamsoft support team, if it is advised to enable this remote access feature, Teamsoft support specialist will send you an **activation code**. Use the activation code to enable (**Start**) or disable (**Stop**) the remote access by simply input the code and then click on **Start**.

The Status change from Stopped to Running when remote activation is active.

The remote access is automatically disable after 180 minutes.

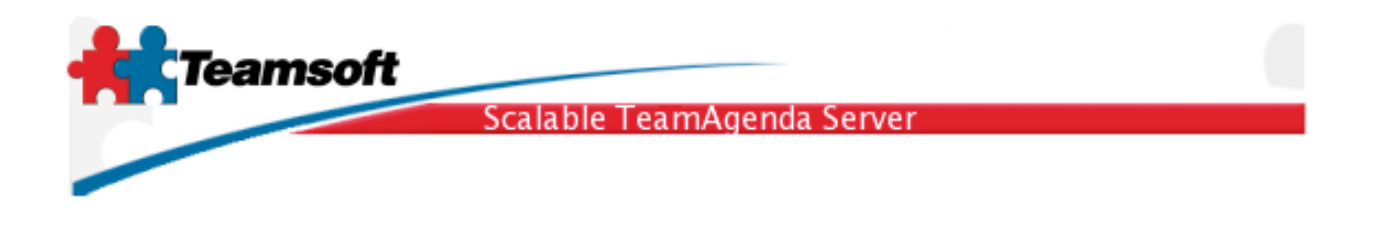

# Log Out

To exit the Web Administration:

Click Log Out